## **Process of Registration and Exam Form for Students**

Step 1 : Open Website <u>https://magadhuniversity.ac.in/</u>

Step 2 : Click on to Admission/Examination Button.

Step 3 : Under B.Ed. 2024-26 tab. Click on Student Login Button

Step 4 : Enter Student User ID and Password. If you have not got your USER ID via message, then please go to your respective college and get your USER ID and password.

| मंगध विश्वविद्यालय, बोधगरा।<br>Magadh University, Bodh Gaya<br><sub>Admission Portal</sub>                                                                                                    |                                                                                                    |
|----------------------------------------------------------------------------------------------------|----------------------------------------------------------------------------------------------------|
|                                                                                                    | Applicant Login                                                                                                    |
|                                                                                                    | superadmin                                                                                                    |
|                                                                                                    | Password is case-sensitive                                                                                                    |
|                                                                                                    | Kims 2 c                                                                                                    |
|                                                                                                    | Enter Captcha                                                                                                    |
|                                                                                                    | <b>→)</b> Login                                                                                                    |
|                                                                                                    | <pre>@F Forgot your Username/Password ?</pre>                                                                                                    |
| © 2024 - Magadh University, Bodh Gaya. All rights reserved.                                                                                                    |                                                                                                    |
| Please note that all payments made on this website are non-refundable. We h<br>support@magadhonline.in during our operating hours from 10:30 AM to 05:<br>browser or previous versions of the mentioned browsers may result in unexpe | gby recommend reading our Policy Statement before proceeding. If you encounter any issues with the website, please reach out to our support team at<br>30 PM. For optimal performance, we recommend using Google Chrome.45, Mozilla Firefox.42, Safari-9, Opera.33, or Internet Explorer.11. Using any other<br>ted behaviour. |

Step 5 : After Login this screen will appear.

Step 6 : Click on Profile Update Button, and fill all your details and upload your Photo and Signature and everything.

| angel of fire | મગણ વિશ્વવિદ્યાભય, લોધગ<br>Magadh University, Bod<br>Admission Portal | R]I<br>h Gaya Welcome NIBHA BHARTI +                                                                                                    |
|---------------|-----------------------------------------------------------------------|----------------------------------------------------------------------------------------------------|
| Next          | Steps (B.Ed.)                                                         | Welcome to Candidate section अभ्यार्थी प्रभाग में आपका स्वागत है।                                                                                                    |
| •             | Dashboard<br>(मुख्यपृष्ठ)                                             | ✓ आवेदन करने से पहले <b>प्रवेश प्रॉस्पेक्टस 2024-26 एवं अभ्यार्थियों</b> के लिए दिशा निर्देश को ध्यान पूर्वक पढ़ें                                                                                                    |
| ß             | e Profile Update<br>(प्रोफाइल अपडेट)                                  | ✓ आवंदन पत्र भरन के पहले अभ्यार्था के पास उनके कक्षा स्नातक के अंक पत्र के साथ ही हाल में लिया पासपाट साइज का फोटा, हस्ताक्षर स्केन हाना आवश्यक है   ✓ अभ्यर्थी अपने पंजीकरण हेलु आवेदन पत्र को स्वयं भरें अथवा साइबर कैफे से भरवाते समय स्वयं वहां उपस्थित रहें   आवेदन पत्र में किसी भी अशुद्धि या कमी के लिए<br>अभ्यर्थी स्वयं जिम्मेदार होंगे |
| ß             | Educational Detail<br>(খীঞ্লিক বিবरण)                                 | ✓ आवेदन पत्र में वांछित सूचनाओं को सावधानी पूर्वक भरें   जन्म - तिथि, लिंग, धर्म, मूल निवास, आरक्षण के विवरण का मिलान अपने कक्षा स्नातक के अंक - पत्र एवं प्रमाण<br>- पत्रों से जरूर कर लें   आपके द्वारा दी गयी सूचना गलत पाए जाने पर आपका आवेदन निरस्त किया जा सकता है                                                                          |
| <b>E</b> ĤB   | College/Course Choice<br>(महाविद्यालय / पाठ्यक्रम चयन)                | 🗸 प्रवेश सम्बन्धी कोई जिज्ञासा हो तो कृपया वेबसाइट पर दिए हेल्प लाइन नंबरों पर संपर्क करें ।                                                                                                    |
| 1             | Document Upload<br>(दस्तावेज़ अपलोड)                                  | <ul> <li>नोट :- आवेदन पत्र सम्पूर्ण रूप से जमा (submit) करने के बाद या लोगिन पोर्टल में प्रवेश करने के बाद कभी भी लॉग आउट करना न भूलें  </li> <li>साइबर कैफे के संचालक भी इस बात का ध्यान रखें कि वह एक समय में एक ही अभ्यर्थी का आवेदन भर सकते है, दूसरे अभ्यर्थी के आवेदन भरने की प्रक्रिया प्रारम्भ</li> </ul>                                 |
| 0             | View Application<br>(आवेदन पत्र देखें)                                | करने के पूर्व आवेदक के <b>लॉगिन पोर्टल</b> से <b>लॉगआउट</b> करना अनिवार्य है ।                                                                                                    |
| a.            | Registration<br>(पंजीकरण)                                             |                                                                                                    |

Step 7 : After all the details are filled pay an amount of ₹461.00 if you are a Student of another University and download Registration payment slip and if you are a Student of Magadh University just update your profile.

अमृतं मु विद्य MAGADH UNIVERSITY, BODH GAYA **B.Ed. Registration Payment Receipt** SEMESTER - I, SESSION : 2024-26 REGISTRATION PAYMENT SLIP Application No. # : 2 Date of Payment : Name :1 Father's Name :1 Mother's Name :1 Date of Birth :1 Gender : E Religion :1 Category :( Sub Category :1 Mobile No. :2 Address : F G ( **Course Details** Session :1 College :[ Course Name :1 **Payment Details** Transaction ID : 5 Transaction Timestamp 11 Payment Reference ÷F Payment Methode :1 Payment Status Amount :4 :1

Step 8 : Once you have completed and updated your profile go to your respective Colleges and get yourself Validated and once you got validated from your college.

Step 9 : Then you will be eligible for Exam Form and you can pay the amount of Exam form as decided by the University and Once you pay the Exam Form you just need to wait for the ADMIT CARD.

And it is Mandatory for Every Student to Update their profile and get validated from college for exam form.